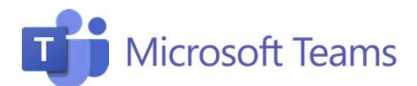

## #1 Accedere e impostare la classe

Questa scheda riepiloga i passaggi necessari per accedere a Teams, impostare la classe, i Canali e le Schede, cioè le diverse sezioni di contenuti e attività.

2

Class

Corso di marketing

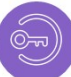

## Accedere al sistema

Recupera le credenziali d'accesso a Office 365

- 1. Collegati a https://www.office.com/
- Accedi a Microsoft Teams tramite l'icona o cercala nella sezione «Tutte le app»

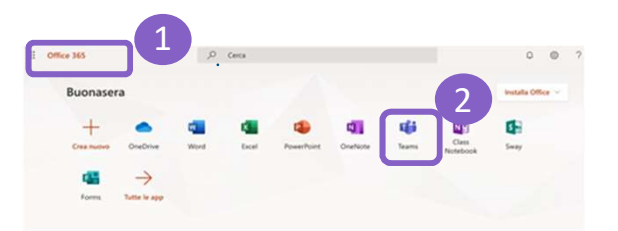

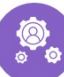

## Impostare una classe

- 1. Clicca sul pulsante in alto a destra **«Unisciti a un team o creane uno».**
- 2. Seleziona **il tipo Team**: puoi scegliere se creare un Team di Classe, un Team Community di formazione professionale, un Team Personale o Altro. Assegna un nome al Team e premi il pulsante **«Avanti»**.

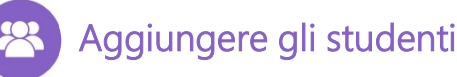

 Aggiungi gli studenti indicando il loro l'indirizzo email Office 365, oppure condividi con loro il codice del Team, che troverai nella sezione «Impostazioni» cliccando su «...» di fianco al nome del Team.

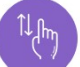

## Aggiungere schede e canali

- 1. Puoi organizzare i contenuti attraverso l'utilizzo di **Canali.**
- 2. All'interno dei Canali puoi aggiungere una serie di **schede** opzionali nell'area Tab.
- Per aggiungere una scheda clicca sull'icona «+» in alto a destra. Puoi aggiungere come schede applicazioni Microsoft (esempio Forms o Planner) o applicazioni di terze parti.
- 4. In ogni Team, fra le sezioni del Canale trovi il **«Blocco Appunti» di OneNote**, integrato. In questa sezione puoi condividere risorse ed appunti.

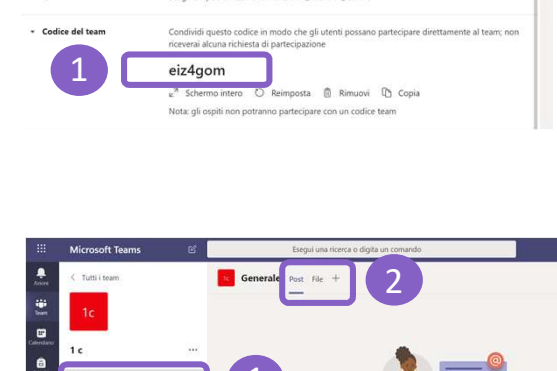

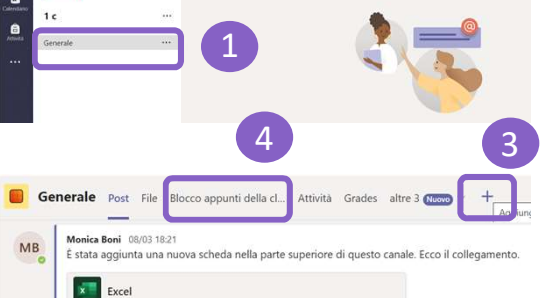

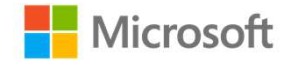

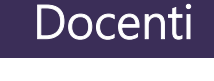